|                 |                                                                                                    |                                                                                            |                                                                                                |                                                          |                                                                                  | สำนักพัฒ                                                  | นาเทคนิคศึกษา                                      |
|-----------------|----------------------------------------------------------------------------------------------------|--------------------------------------------------------------------------------------------|------------------------------------------------------------------------------------------------|----------------------------------------------------------|----------------------------------------------------------------------------------|-----------------------------------------------------------|----------------------------------------------------|
| ก'              | ารจัดการความรู้ (KM)                                                                                           |                                                                                            | С                                                                                              | )ne -                                                    | Point Story                                                                      | /                                                         |                                                    |
| 79<br>00<br>711 | เพลบิดถา                                                                                                    | รหมาตัดสิ้าเวาเด้                                                                          | ດຍໂປຣແດຣນ ເວ                                                                                   | เลขที่เอกสาร                                             | OPL 02/2558                                                                      |                                                           |                                                    |
| น้ำเห็          | Бигіштіі                                                                                                    | 11121121121121                                                                             | 1010100111111 20                                                                               | วันที่รายงาน                                             | 9                                                                                |                                                           |                                                    |
| หเรา;           | 🛛 ความรู้พื้นฐาน 🔲                                                                                             | การแก้ไขปรับปรุง                                                                           | <ul> <li>ความยุ่งยาก</li> </ul>                                                                | /                                                        | หัวหน้ากลุ่มงาน                                                                  | หัวหน้างาน                                                | ผู้จัดทำ                                           |
| ر<br>ا<br>چو    |                                                                                                    | มนตรี                                                                                      | วยุทธ                                                                                          |                                                          |                                                                                  |                                                           |                                                    |
| หลั             | <b>์กการและเหตุผล</b>                                                                                          |                                                                                            |                                                                                                |                                                          |                                                                                  |                                                           |                                                    |
| الم<br>م        | จาก One –Point<br>งูเลย์ ที่มีการเซาะร่องเรีย<br>งูปแบบหนึ่ง นั่นก็คือ <b>การจ์</b><br>เละ เส้นที่เรากำหนดตามศ | Story ครั้งที่แล้ว<br>มบร้อยแล้ว แต่คร<br>ข <b>ึ้นรูปชิ้นงานตามเ</b><br>เวามต้องการ เพื่อใ | เราได้เรียนรู้ การ<br>ราวนี้เราจะสร้าง<br>ส <b>้นที่กำหนด</b> ( <b>S</b><br>ให้ได้ชิ้นงานตามรู | ใช้คำสั่ง<br><b>สายพ</b> า<br>wept<br>ปทรงต <sup>.</sup> | ง หมุนตัดชิ้นงาน<br><b>านตัววี</b> จำเป็นที<br>Boss ) ซึ่งเป็นค์<br>ามที่ต้องการ | (Revole cut) ห<br>ไราต้องเรียนรู้ก<br>ำสั่งที่ต้อง สเก็ตง | ำให้ได้ชิ้นงาน<br>ารใช้คำสั่งอีก<br>หน้าตัดชิ้นงาน |
| วัต             | าถุประสงค์                                                                                                    |                                                                                            |                                                                                                |                                                          |                                                                                  |                                                           |                                                    |
|                 | <ul> <li>เพื่อให้บุคลากรที่เกี่ยวข่</li> <li>Solid work ได้อย่างถูก</li> </ul>                                 | เองสามารถใช้ คำส์<br>ต้อง                                                                  | ั้ง <b>การขึ้นรูปขึ้น</b> ง                                                                    | งานตาม                                                   | มเส้นที่กำหนด (                                                                  | Swept Boss)                                               | ) ในโปรแกรม                                        |
| ະ<br>ອາ         | นตอนหรือวิธีการ                                                                                                |                                                                                            |                                                                                                |                                                          |                                                                                  |                                                           |                                                    |
|                 | <ol> <li>คลิก New เพื่อสร้างชื่</li> </ol>                                                                     | ชิ้นงานใหม่                                                                                |                                                                                                |                                                          |                                                                                  |                                                           |                                                    |
|                 | S0                                                                                                    | idWorks Fi                                                                                 | e View Tools                                                                                   | Help                                                     | New (Ctr<br>Creates a n                                                          | I+N)<br>ew document.                                      |                                                    |
|                 | 2. คลิกเลือก <b>part</b> จาก                                                                                   | นั้น คลิก <b>OK</b>                                                                        |                                                                                                |                                                          |                                                                                  |                                                           |                                                    |
|                 |                                                                                                    | Tutorial                                                                                   | New SolidW                                                                                     | orks D                                                   | ocument                                                                          |                                                           |                                                    |
|                 | Templates                                                                                                    | assem                                                                                      | draw 2                                                                                         | )                                                        |                                                                                  |                                                           |                                                    |
|                 |                                                                                                    |                                                                                            |                                                                                                |                                                          | ок                                                                               | Cancel                                                    | Help                                               |
|                 | วันที่                                                                                                    |                                                                                            |                                                                                                |                                                          |                                                                                  |                                                           |                                                    |
| ที่ใดรับ        | ผู้ถ่ายทอด                                                                                                    |                                                                                            |                                                                                                |                                                          |                                                                                  |                                                           | <u> </u>                                           |
| ผลเ             | ผู้รับการถ่ายทอด                                                                                               |                                                                                            |                                                                                                |                                                          |                                                                                  |                                                           |                                                    |

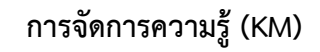

#### One - Point Story

# ขั้นตอนหรือวิธีการ (ต่อ)

ผลที่ได้รับ

3. คลิก เลือกระนาบ ( Right plane )

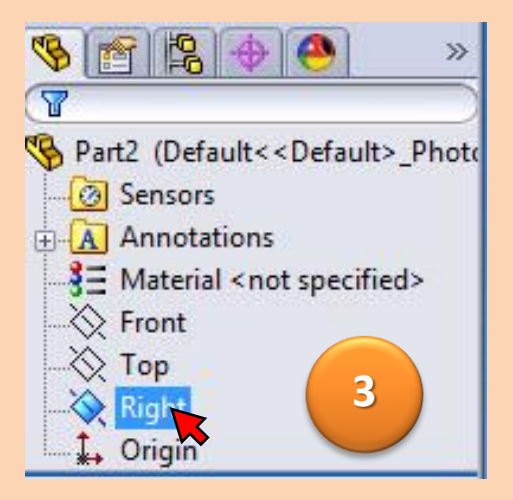

4. กดแป้น space bar คลิก Normal To

|   |                  |      |   |   |  |   | Orienta                                                                                                   | at × |   |
|---|------------------|------|---|---|--|---|----------------------------------------------------------------------------------------------------|------|---|
|   | Rig              | h () | • |   |  | 4 | Vormal 1<br>*Front<br>*Back<br>*Left<br>*Right<br>*Top<br>*Bottom<br>*Isometri<br>*Trimetric<br>*Dimetric | 88 - |   |
|   | วันที่           |      |   |   |  |   |                                                                                                    |      |   |
|   | ผู้ถ่ายทอด       |      |   |   |  |   |                                                                                                    |      |   |
| ſ | ผู้รับการถ่ายทอด |      |   |   |  |   |                                                                                                    |      |   |
|   |                  |      |   | • |  | • |                                                                                                    |      | - |

#### One - Point Story

#### ขั้นตอนหรือวิธีการ (ต่อ)

5. คลิก Sketch แล้วเลือกคำสั่ง **Centerline** แล้วคลิกจุดแรกที่ **Origin** แล้วลากเส้นขนานใน แนวนอนไปทางขวา แล้วคลิกจุดที่สอง

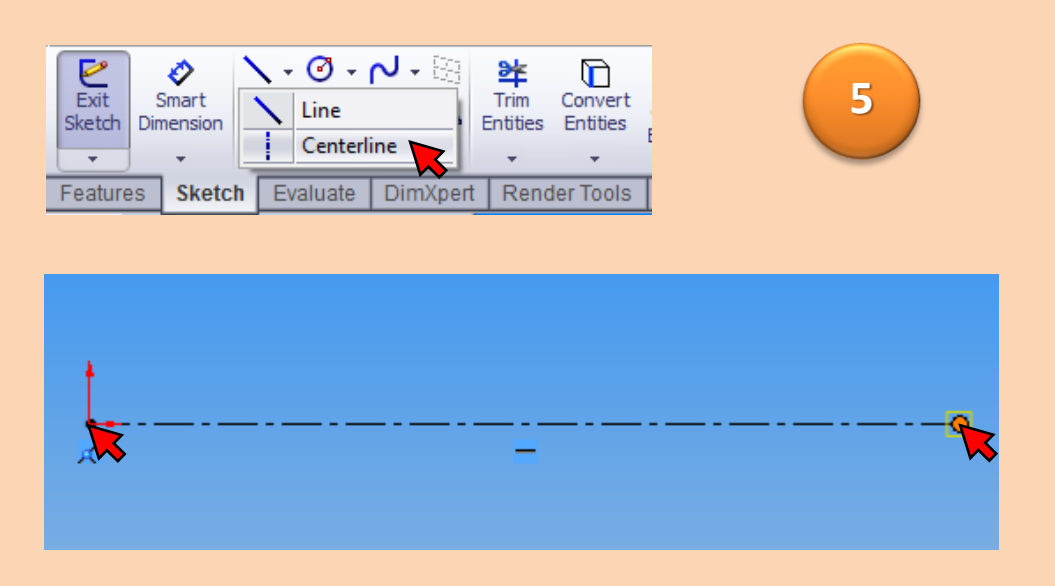

 คลิก คำสั่ง Smart Dimension เพื่อให้ขนาดจากนั้น คลิกที่ เส้น Centerline ลากเมาส์ลง แล้วคลิกอีกครั้ง พิมพ์ใส่ขนาด 300 มม.

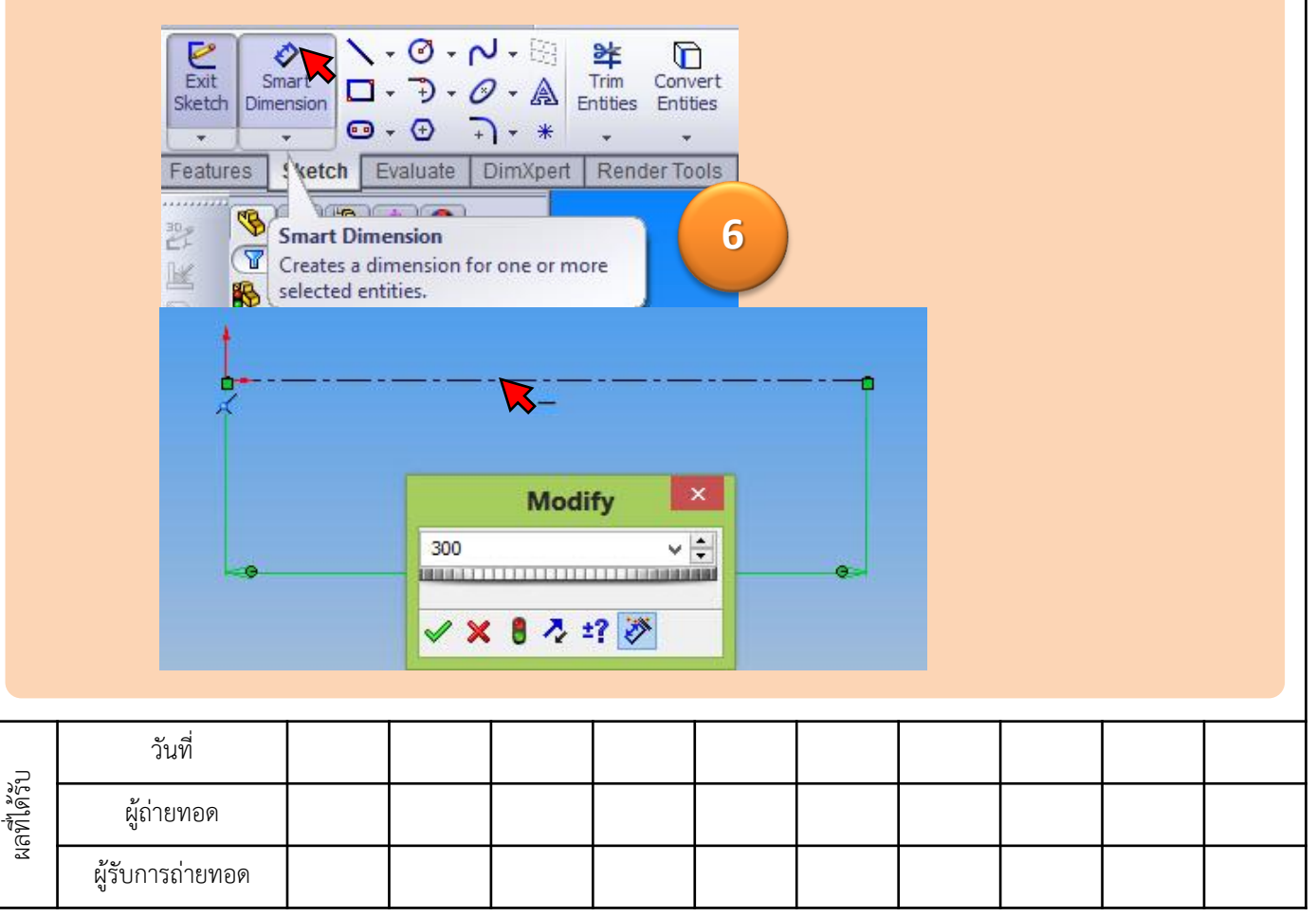

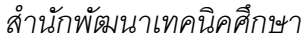

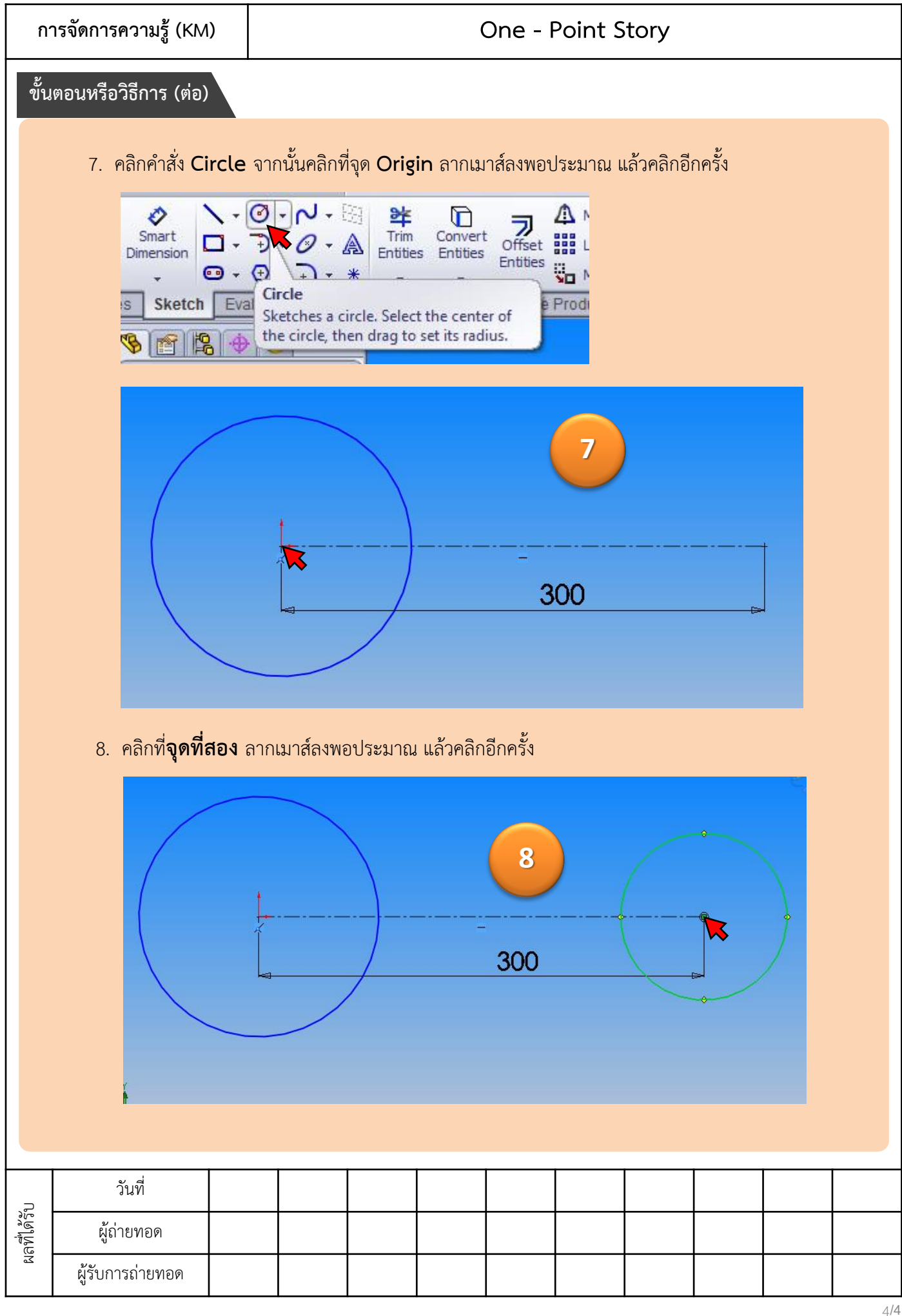

#### One - Point Story

9

## ขั้นตอนหรือวิธีการ (ต่อ)

9. คลิก คำสั่ง Smart Dimension เพื่อให้ขนาด

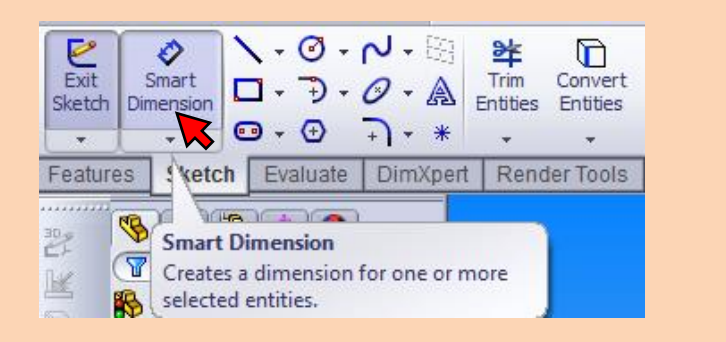

10. คลิกที่ วงกลมวงแรก แล้วพิมพ์ใส่ค่า 200 มม. คลิก เครื่องหมายถูก

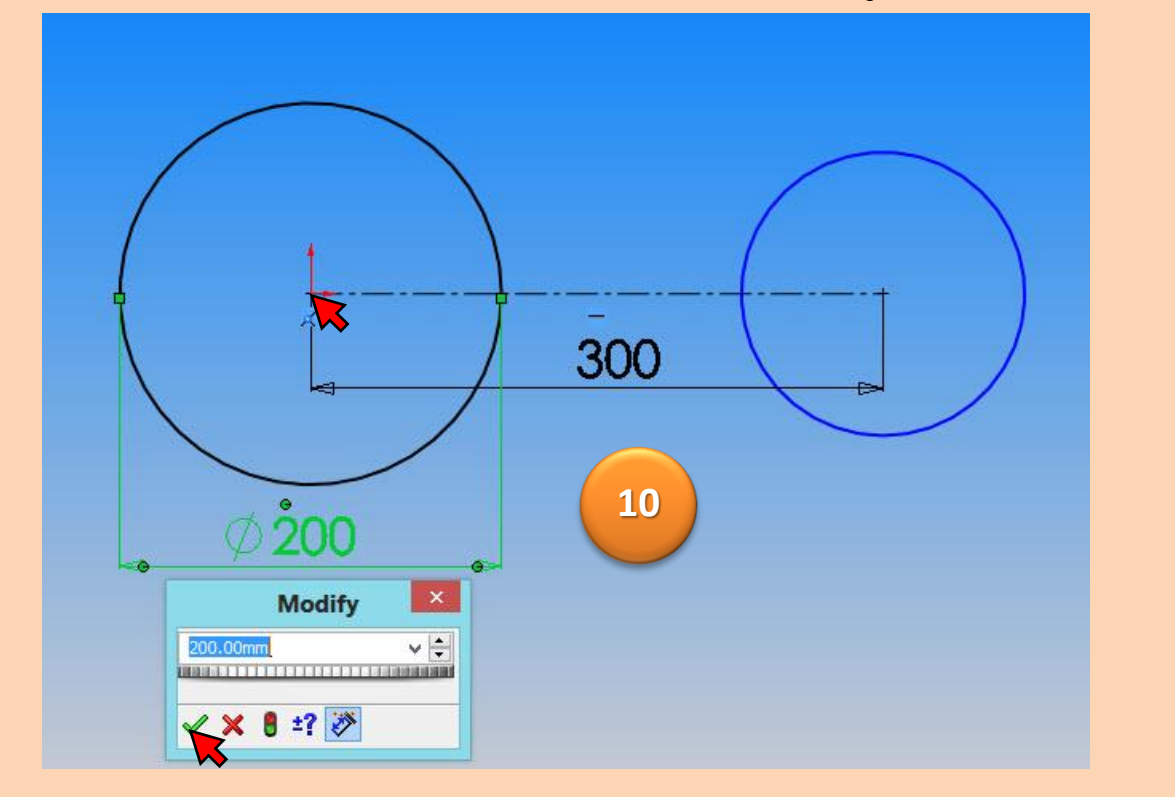

|           |                  |  |  | <br> | <br> |  |
|-----------|------------------|--|--|------|------|--|
| U         | วันที่           |  |  |      |      |  |
| ลที่ได้รั | ผู้ถ่ายทอด       |  |  |      |      |  |
| M         | ผู้รับการถ่ายทอด |  |  |      |      |  |

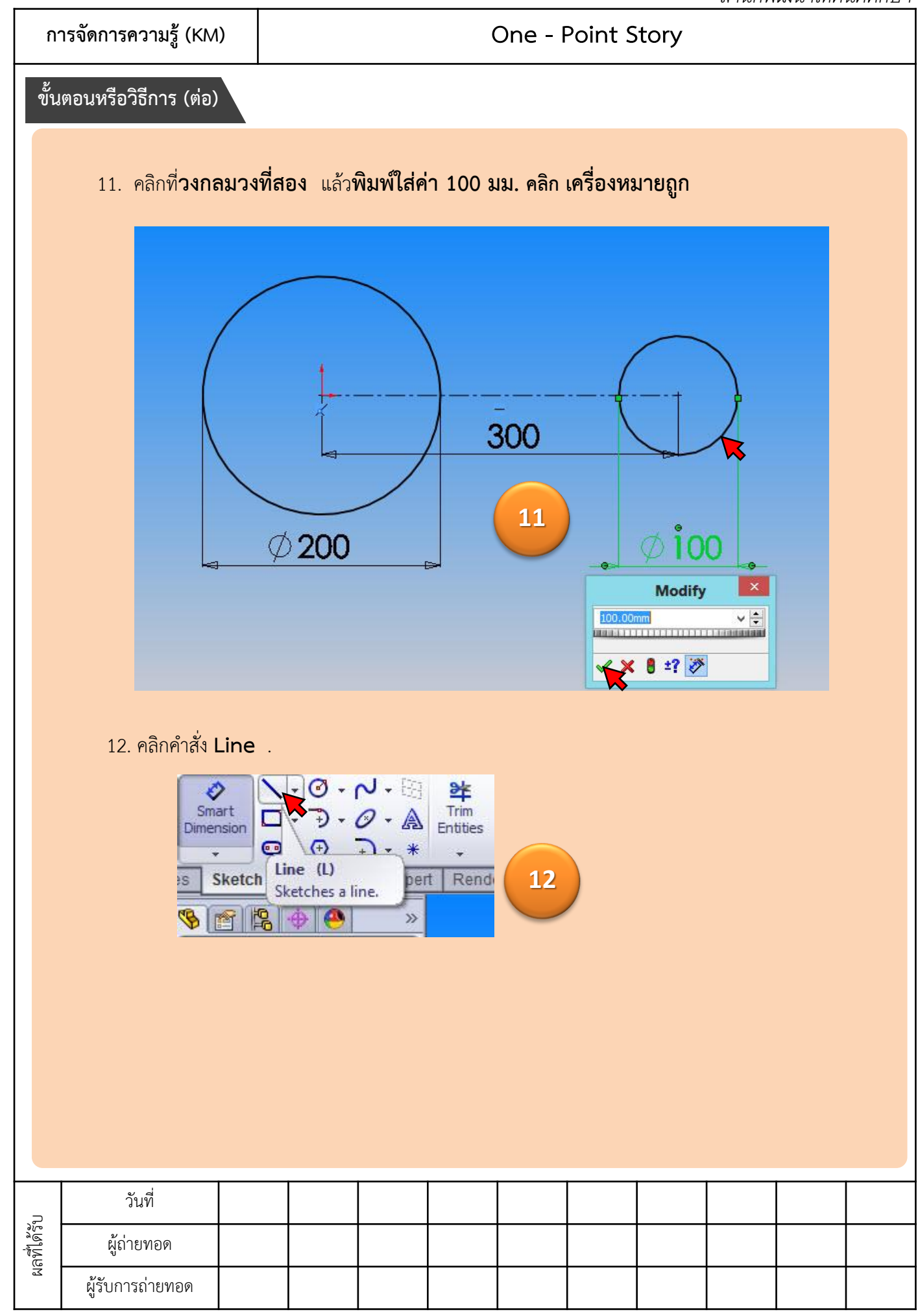

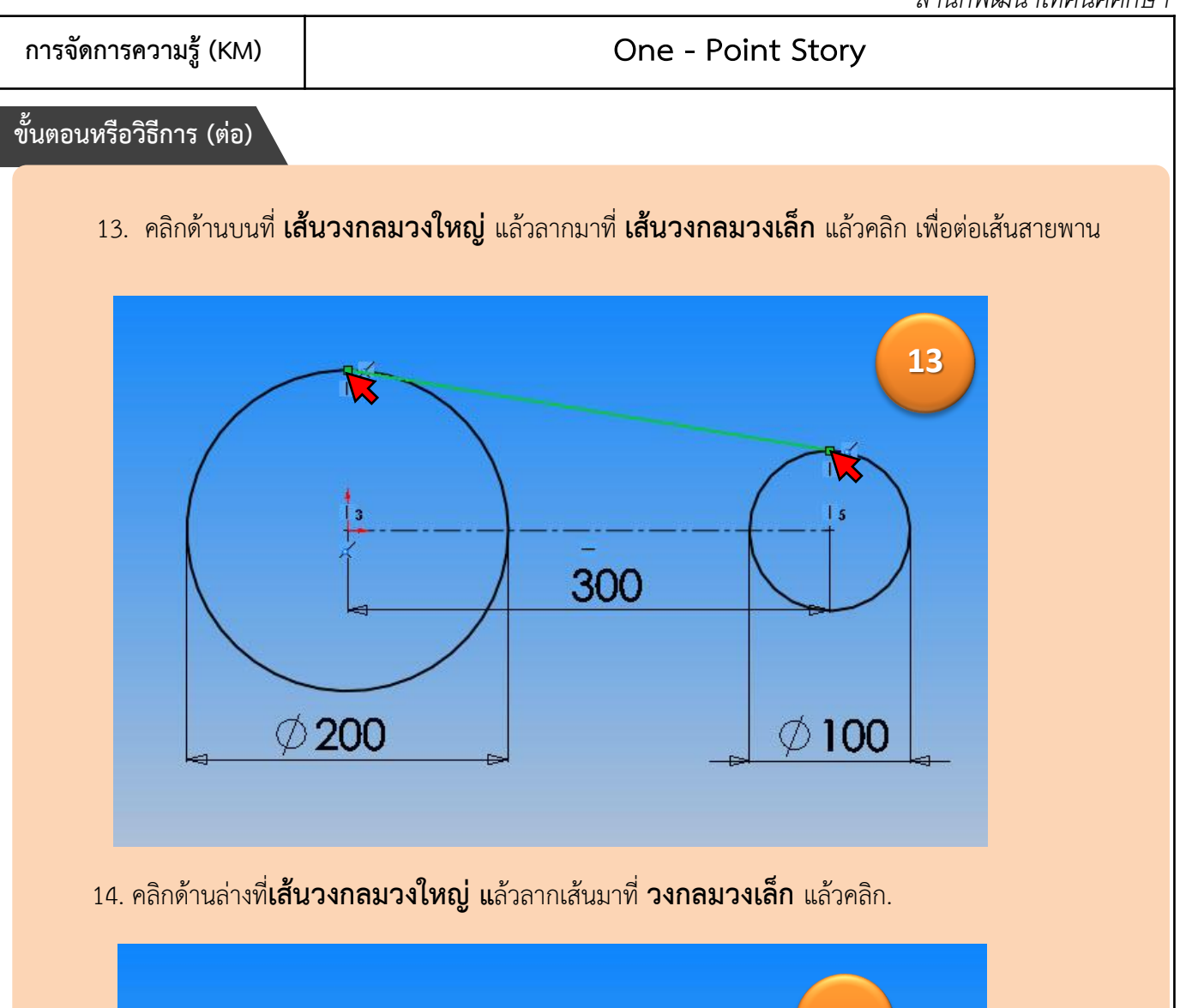

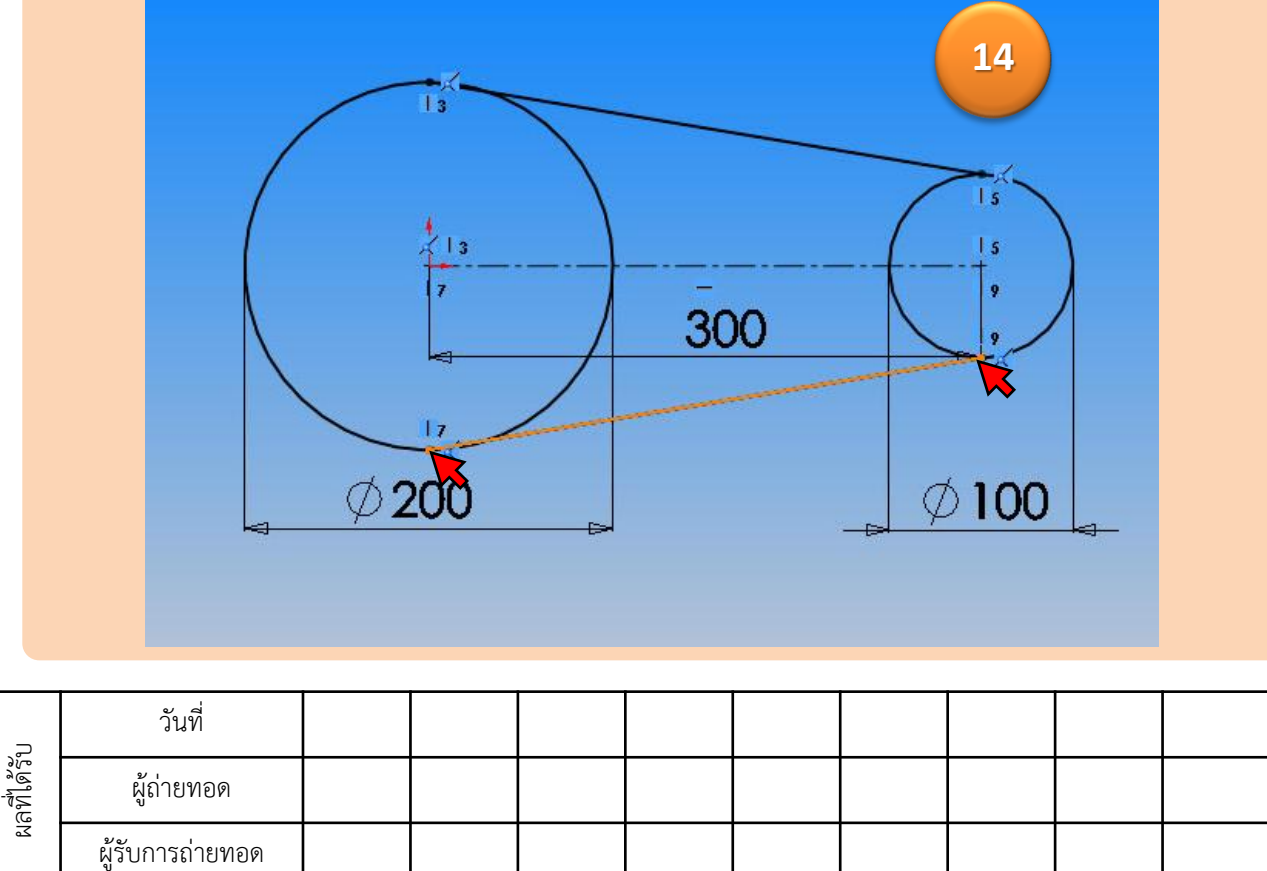

#### One - Point Story

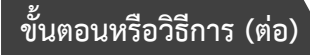

15. คลิกคำสั่ง Trim Entities เพื่อลบเส้นเกินออก

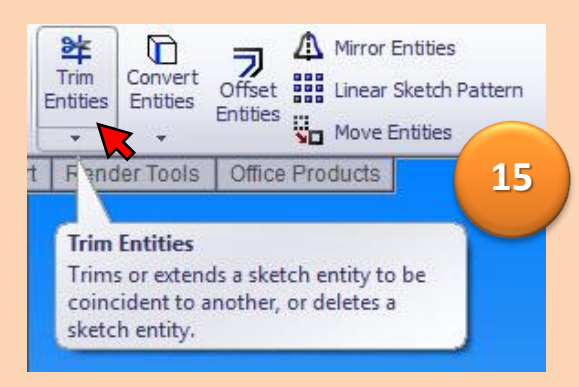

คลิกที่เส้นวงกลมวงใหญ่ และคลิกที่ เส้นวงกลมวงเล็ก เพื่อลบเส้นที่ไม่ต้องการ
 ออกไปจนเสร็จ .

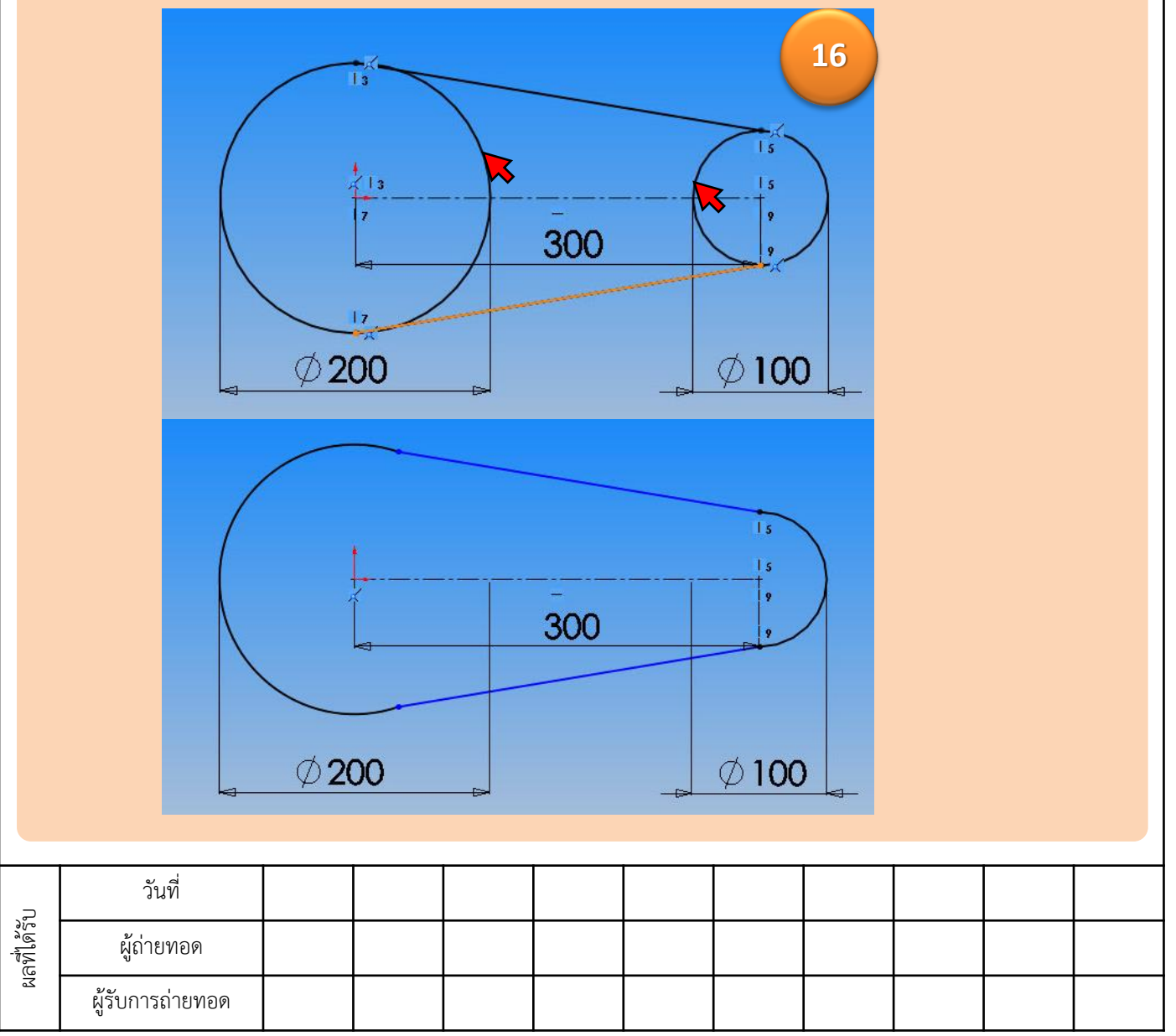

#### One - Point Story

#### ขั้นตอนหรือวิธีการ (ต่อ)

17.กดแป้น Ctrl ค้างไว้ คลิกที่เส้นวงลม กับ เส้นตรงด้านบน แล้วคลิกที่คำสั่ง Tangent เพื่อให้ เส้นโค้งกับเส้นตรงด้านบน สัมผัสกันพอดี

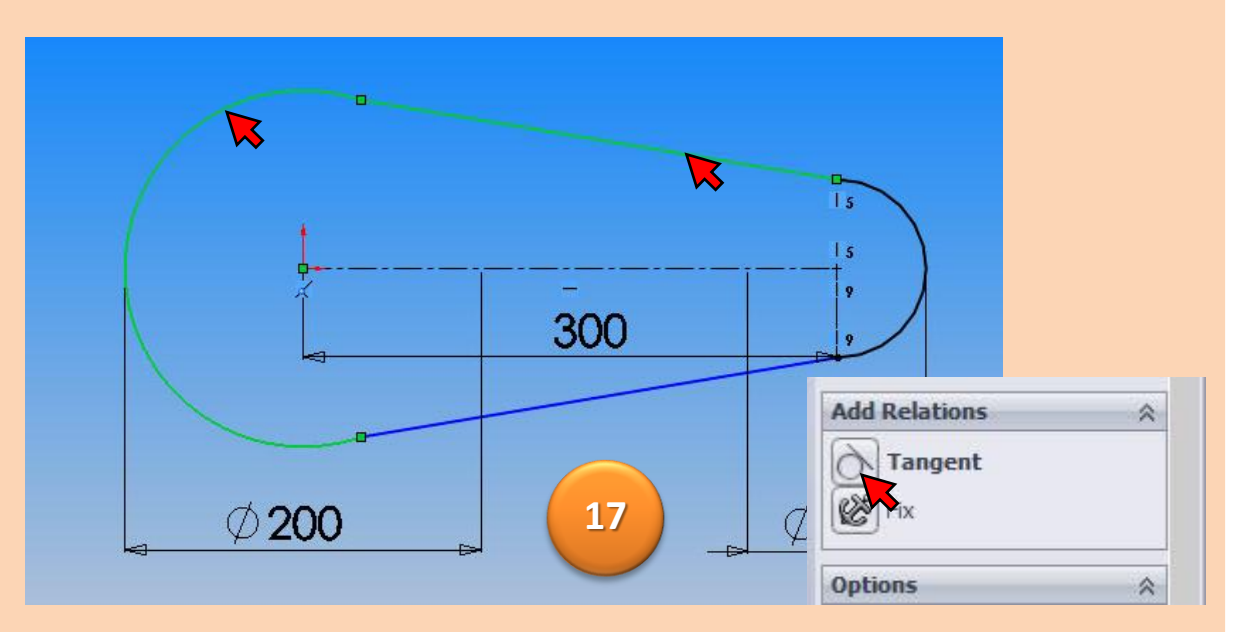

18.กดแป้น Ctrl ค้างไว้ คลิกที่ เส้นวงลม กับเส้นตรงด้านล่าง แล้วคลิกที่คำสั่ง Tangent เพื่อให้ เส้นโค้งกับเส้นตรงด้านล่าง สัมผัสกันพอดี

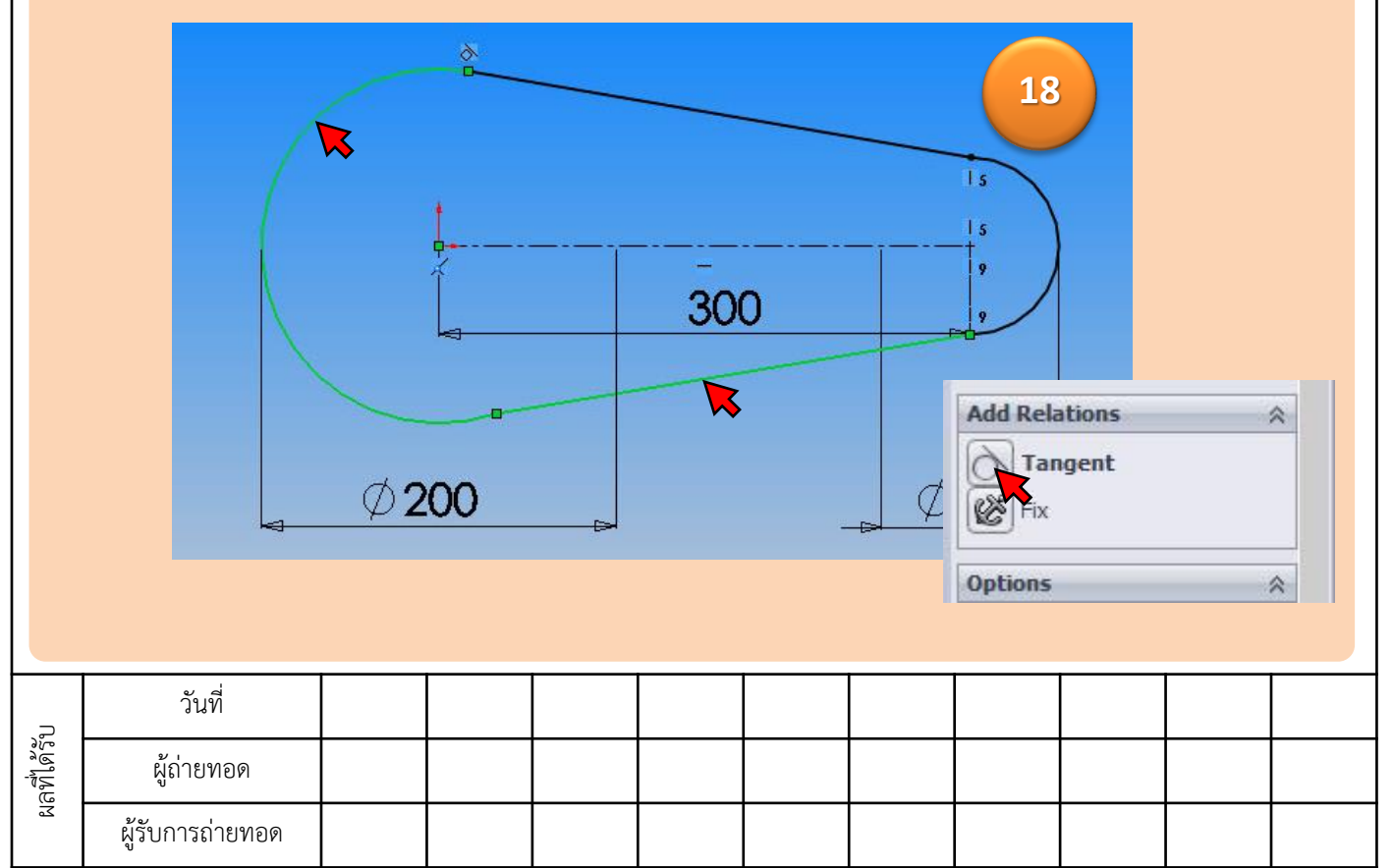

สำนักพัฒนาเทคนิคศึกษา

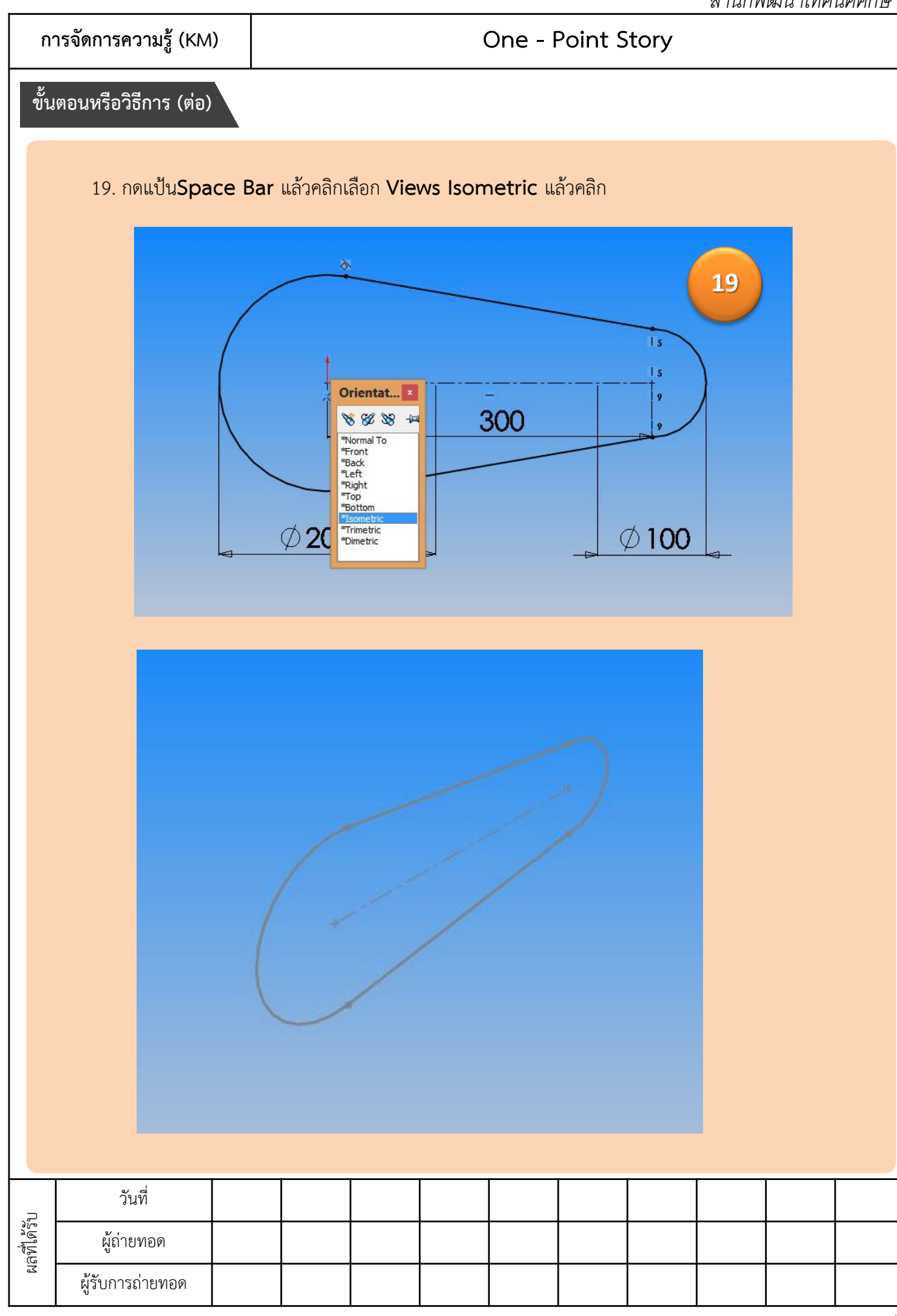

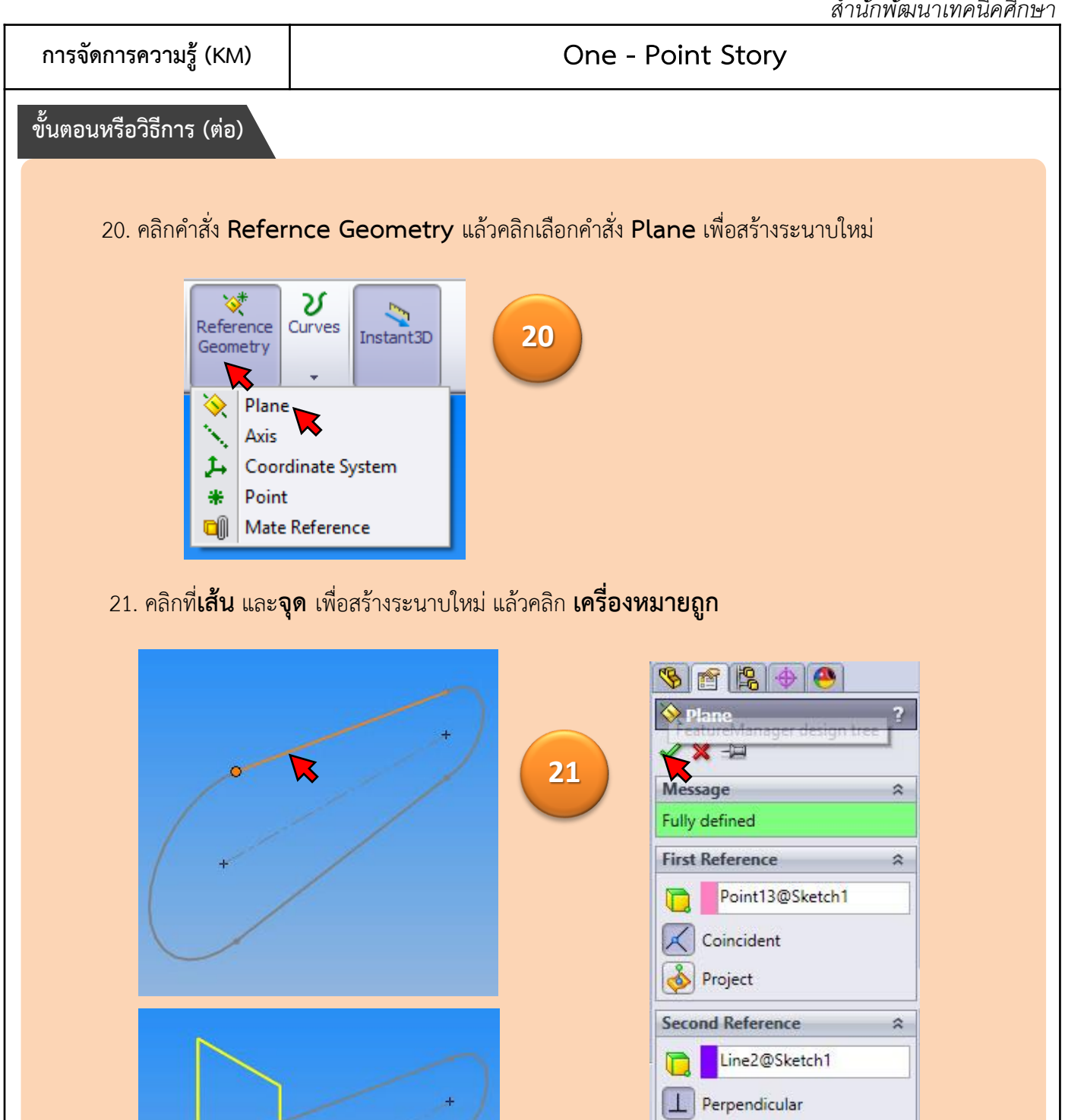

Set origin on curve

2

Coincident Project

Third Reference

#### One - Point Story

#### ขั้นตอนหรือวิธีการ (ต่อ)

22. คลิกเลือก Plane1 แล้วกดแป้น Space Bar คลิกเลือก Normal To เพื่อเตรียมสเก็ตหน้าตัด สายพาน

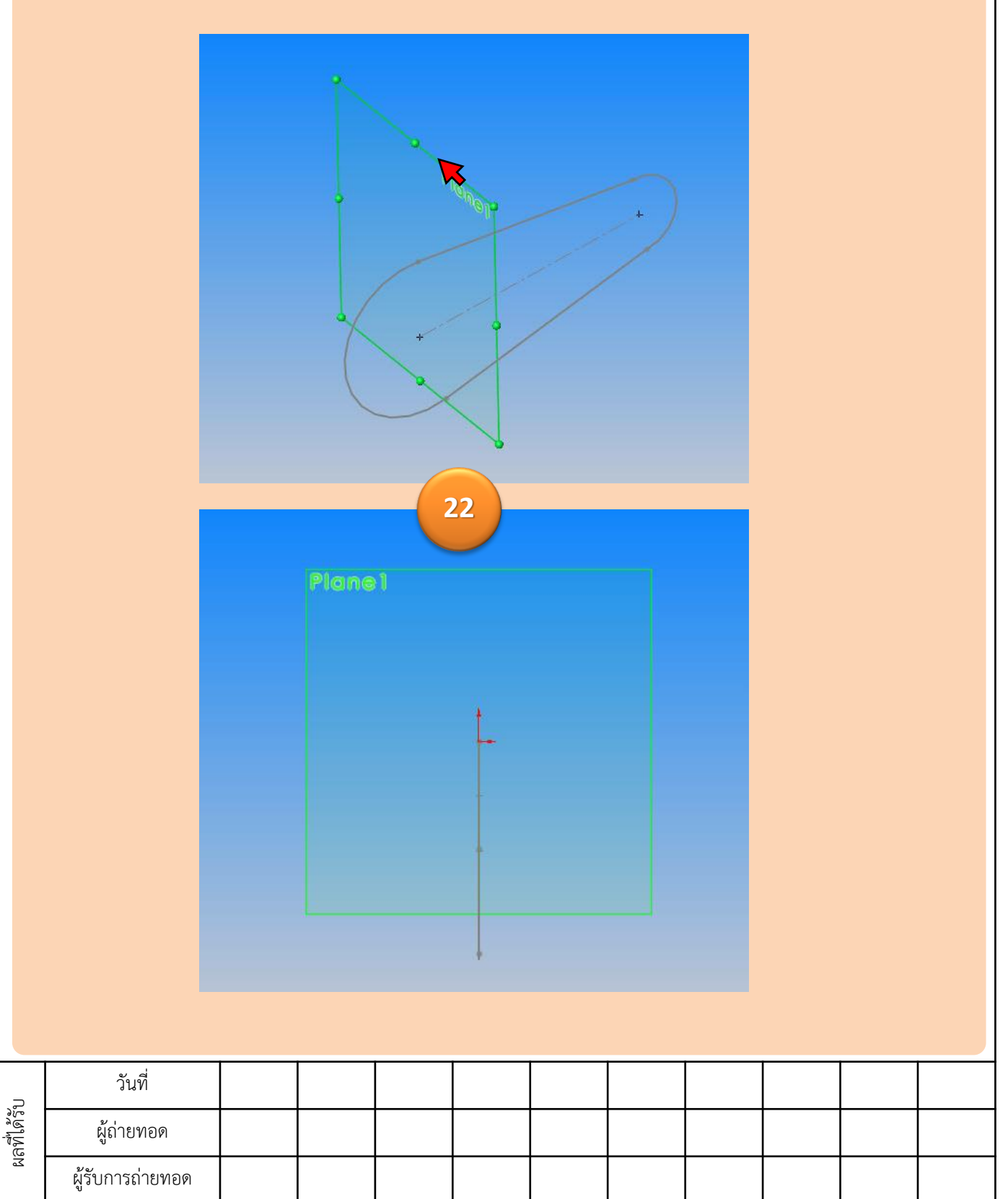

<u>สำนักพัฒ</u>นาเทคนิคศึกษา

การจัดการความรู้ (KM)

#### One - Point Story

# ขั้นตอนหรือวิธีการ (ต่อ)

ผลที่ได้รับ

23. คลิกคำสั่ง Line

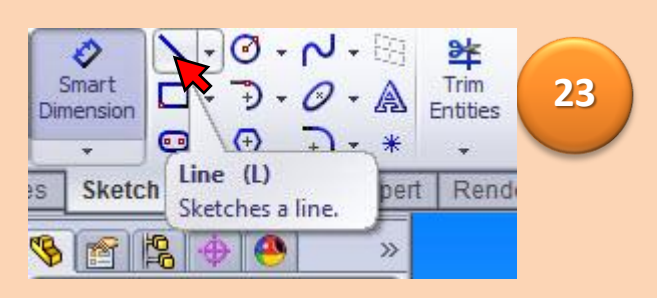

24. คลิกที่จุด Origin ลากเมาส์ไป ทางซ้ายมือ เพื่อวาดเส้นในแนวนอน แล้วคลิก

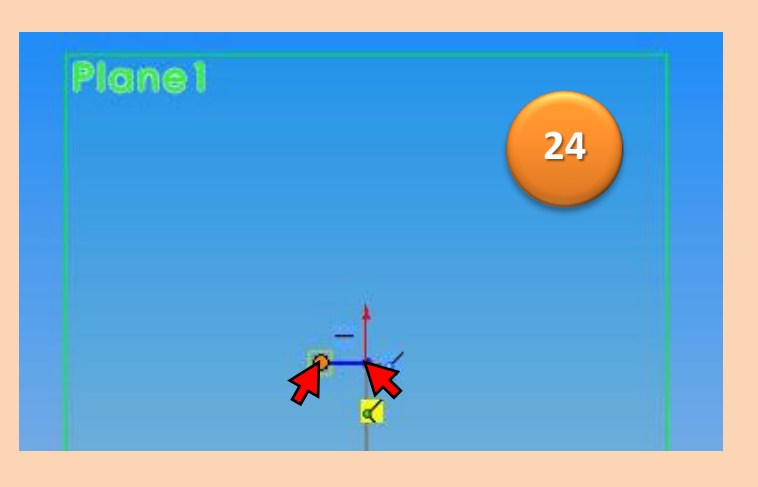

25. คลิก ต่อเส้นเป็น **รูปสี่เหลี่ยมคางหมู** จนบรรจบที่จุด Origin ดังรูป

| PI               | one1 |   |      |   | 25 |  |  |  |
|------------------|------|---|------|---|----|--|--|--|
|                  |      | * | -ī-, | 5 |    |  |  |  |
| วันที่           |      |   |      |   |    |  |  |  |
| ผู้ถ่ายทอด       |      |   |      |   |    |  |  |  |
| ผู้รับการถ่ายทอด |      |   |      |   |    |  |  |  |

<u>สำนักพัฒ</u>นาเทคนิคศึกษา

การจัดการความรู้ (KM)

#### One - Point Story

ขั้นตอนหรือวิธีการ (ต่อ)

ผลที่ได้รับ

26. คลิกคำสั่ง Smart Dimesion

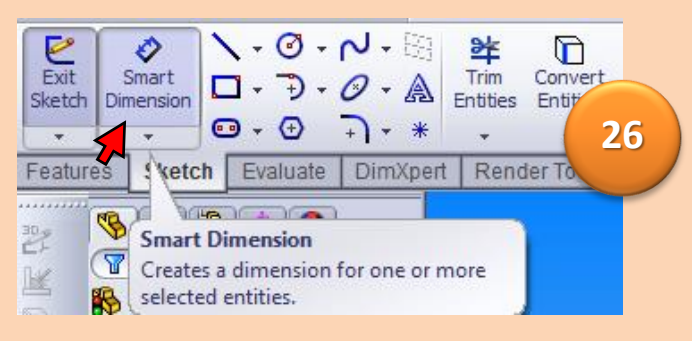

27. คลิกที่เส้นด้านล่างแล้วพิมพ์ใส่ขนาด 4 มม.

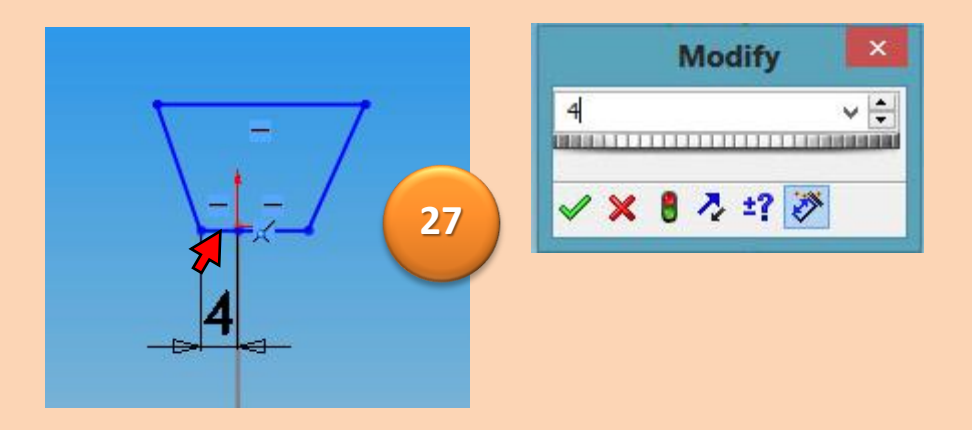

28. คลิกที่เส้นด้านล่างขวา แล้วพิมพ์ใส่ขนาด 4 มม.

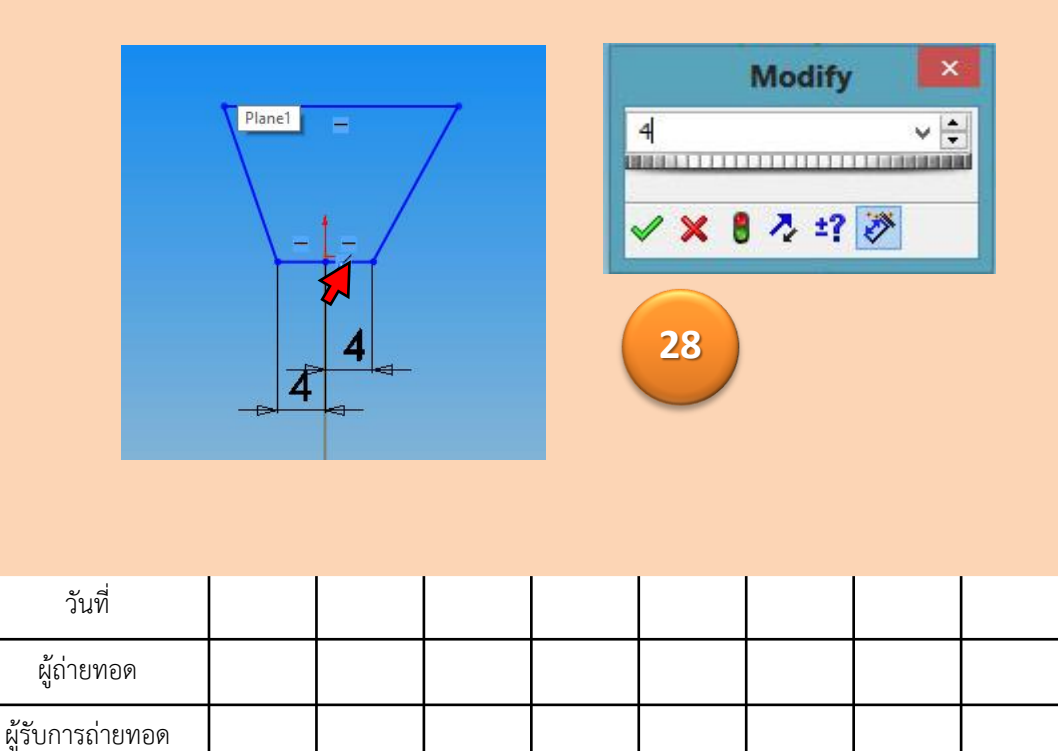

#### One - Point Story

## ขั้นตอนหรือวิธีการ (ต่อ)

# 29. **กด Ctrlค้างไว้คลิกที่เส้นทั้งสอง** คลิกกำหนดความสัมพันธ์ทั้งสองเส้นยาวเท่ากันที่ Equal

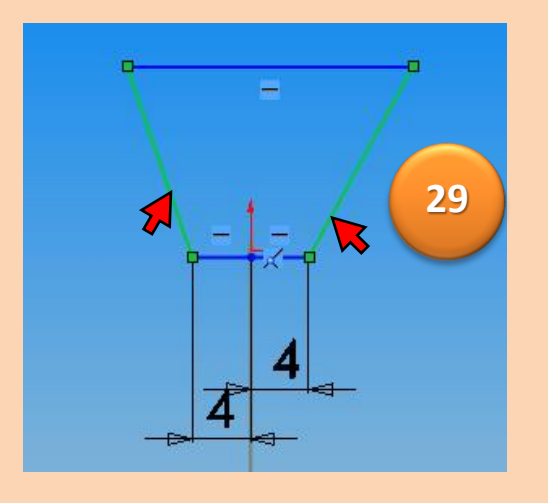

| Add Relations          | * |
|------------------------|---|
| Collinear              |   |
| Perpendic <u>u</u> lar |   |
| Parall <u>e</u> l      |   |
| Egual                  |   |

## 30. คลิกที่จุดบนล่างแล้วพิมพ์ใส่ขนาด เท่ากับ 15 มม. แล้วคลิก เครื่องหมายถูก

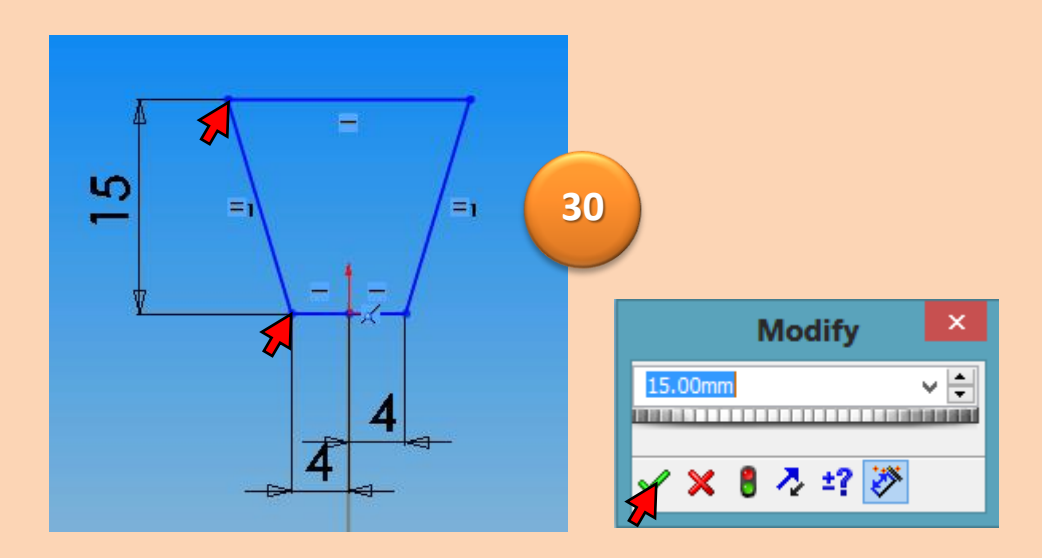

|           | วันที่           |  |  |  |  |  |
|-----------|------------------|--|--|--|--|--|
| ลที่ได้รำ | ผู้ถ่ายทอด       |  |  |  |  |  |
| E E       | ผู้รับการถ่ายทอด |  |  |  |  |  |

#### One - Point Story

## ขั้นตอนหรือวิธีการ (ต่อ)

31. คลิกที่**เส้นด้านบน** แล้ว พิมพ์ใส่ค่าขนาดเท่ากับ 20 มม แล้วคลิกเครื่องหมายถูก.

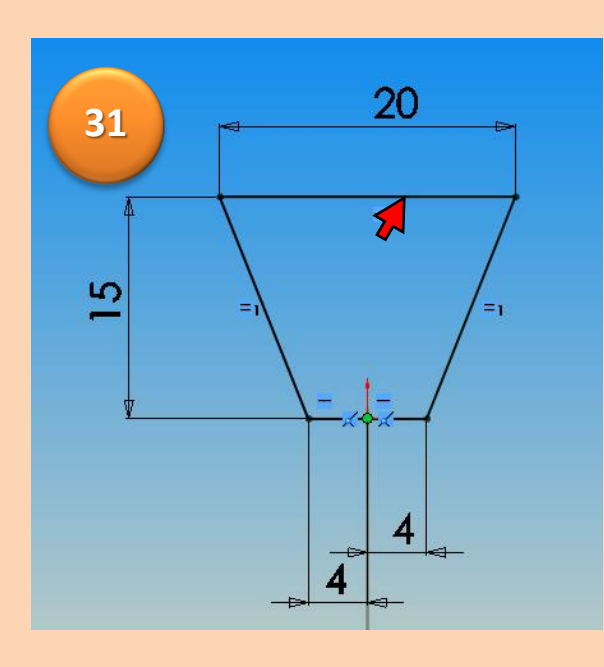

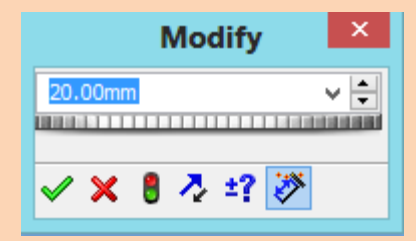

#### 32. คลิกที่คำสั่งFeatures เลือกคำสั่ง Swept Boss

| Extruded<br>Boss/Base | Revolved<br>Boss/Base | Swept    | Boss/Base<br>Boss/Base<br>actionss/Base | Extruded<br>Cut     | Ho<br>Wiza     | ed ( |
|-----------------------|-----------------------|----------|-----------------------------------------|---------------------|----------------|------|
| Features              | Sketch                | Evaluate | Sweeps a close                          | Base<br>sed profile | along an       | du   |
| 2 8                   |                       | •        | open or close<br>feature.               | ed path to c        | reate a solic: |      |

| ลที่ได้รับ | วันที่           |  |  |  |  |  |
|------------|------------------|--|--|--|--|--|
|            | ผู้ถ่ายทอด       |  |  |  |  |  |
| E          | ผู้รับการถ่ายทอด |  |  |  |  |  |

#### One - Point Story

# ขั้นตอนหรือวิธีการ (ต่อ)

33. คลิกที่ หน้าตัดสายพาน กับ **เส้นรอบสายพาน** แล้ว**คลิก เครื่องหมายถูก** 

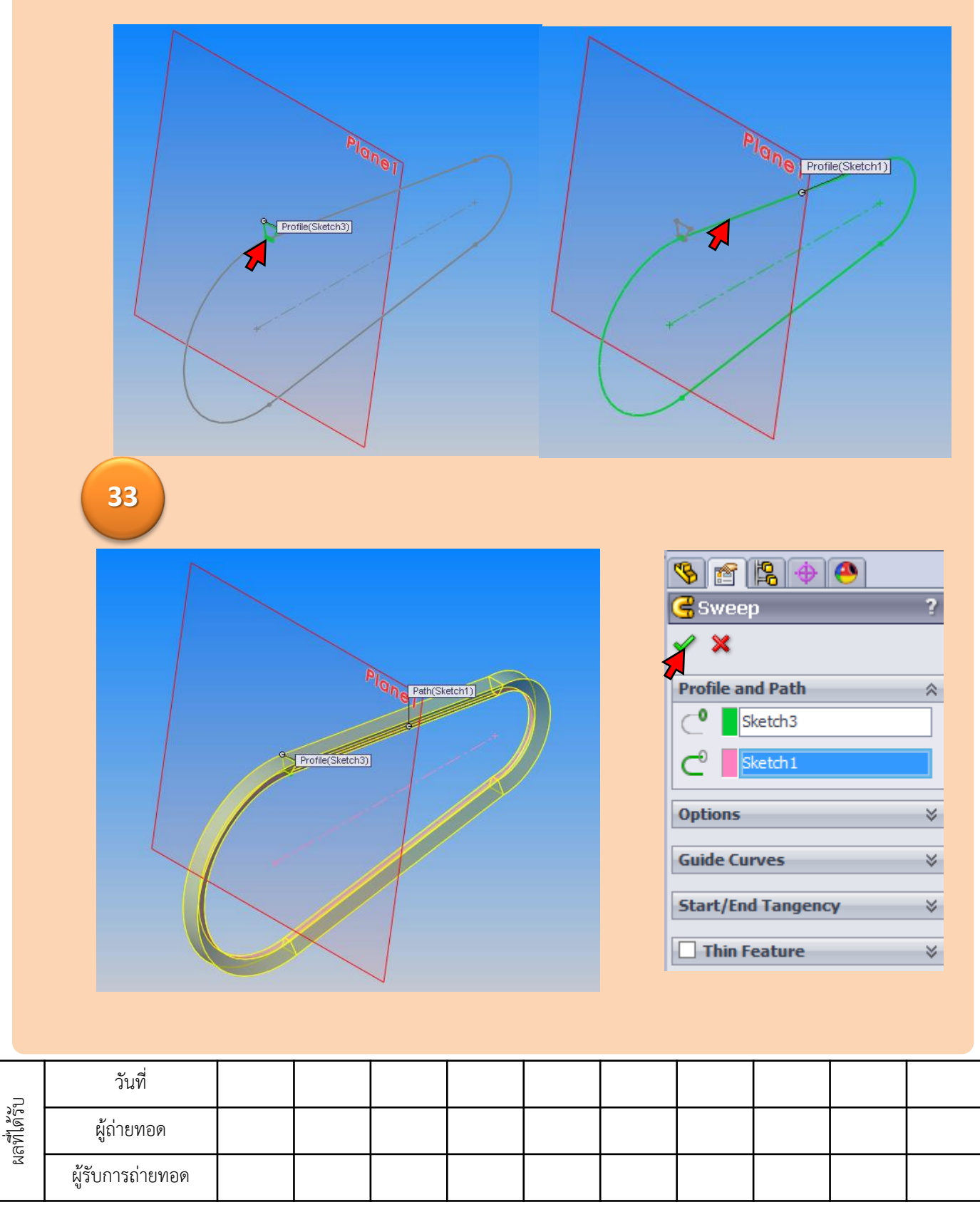

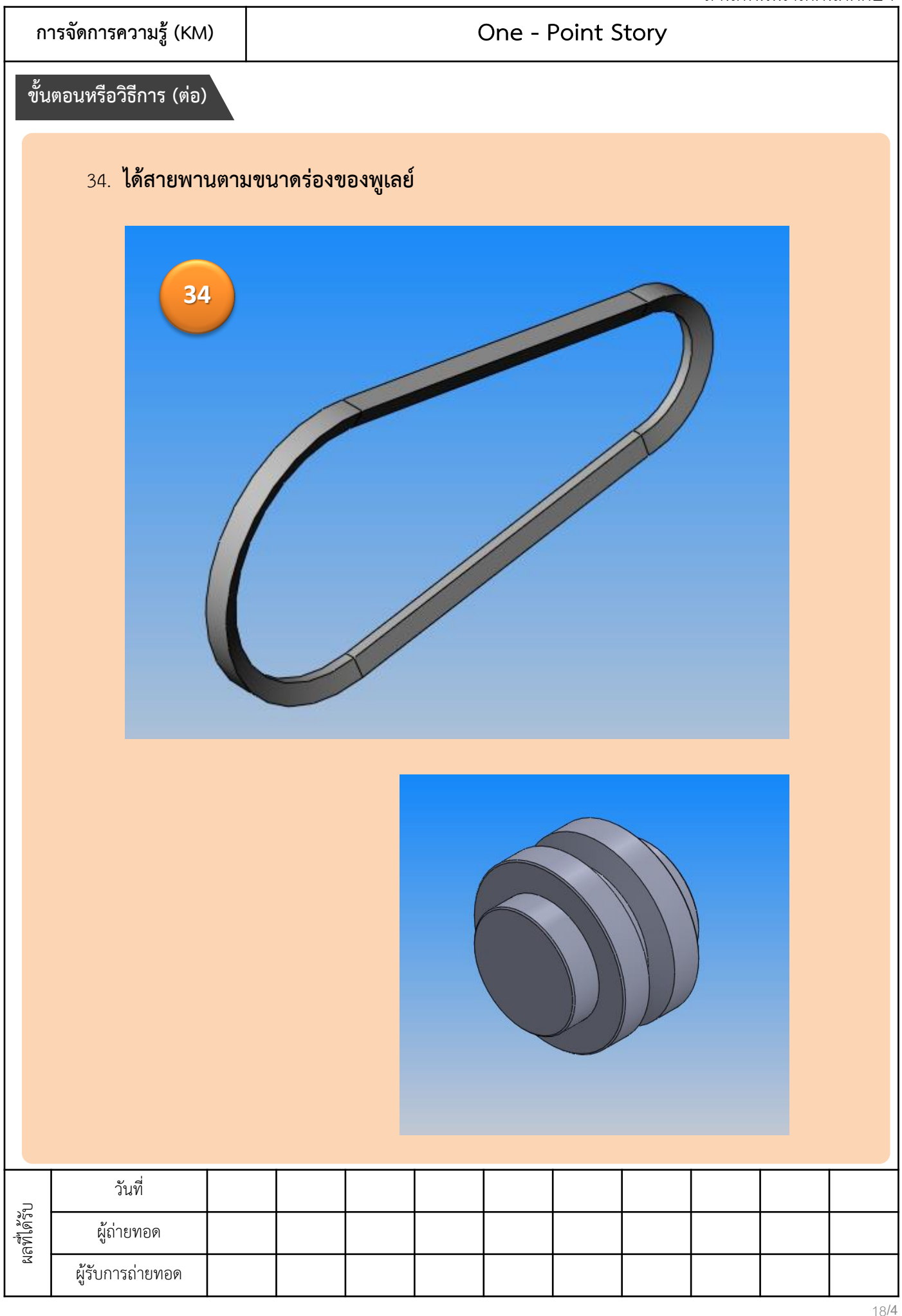